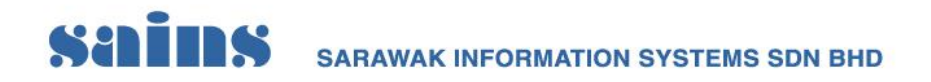

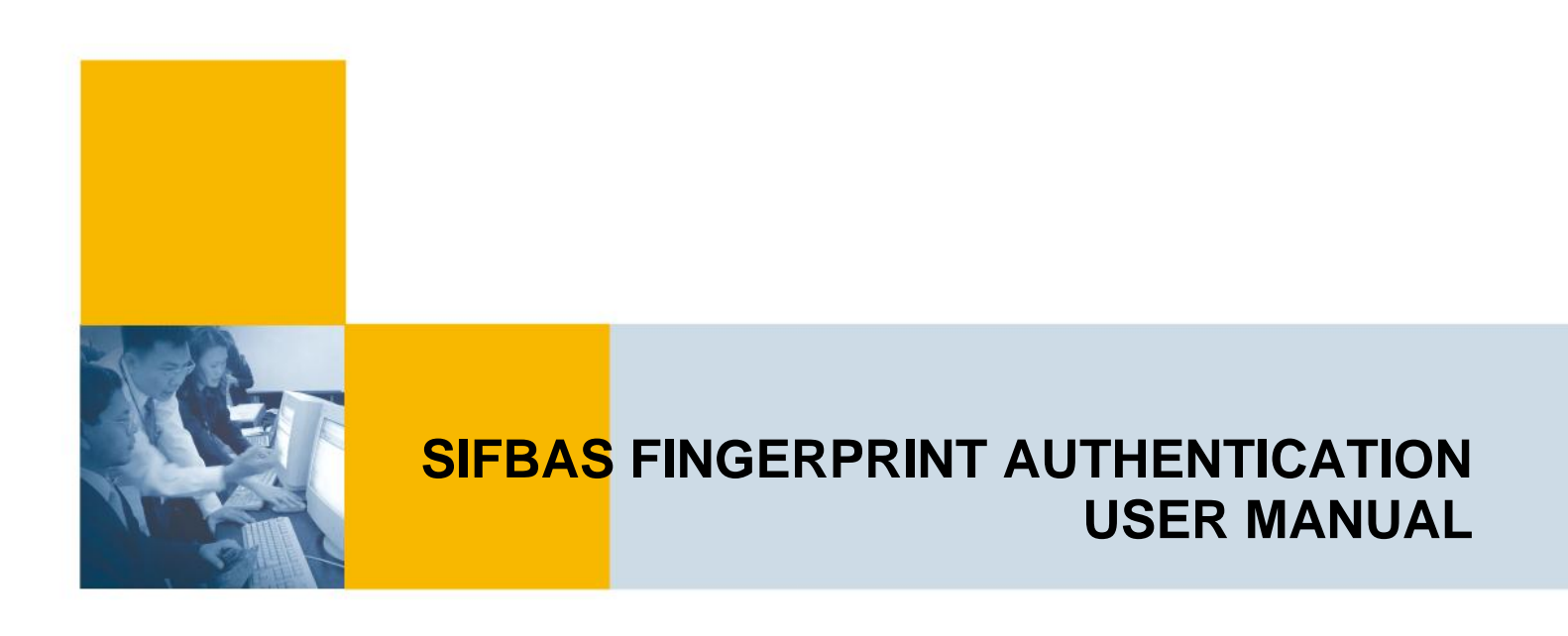

Prepared by: SAINS Sarawak Information Systems Sdn Bhd (213181-W)

The information contained in this Document is strictly confidential and shall not be disclosed or used by any third party without the prior written consent from the Sarawak Government and Sarawak Information Systems Sdn. Bhd. (213181-W)

Level 3, Wisma Bapa Malaysia, Petra Jaya, 93502 Kuching, Sarawak, Malaysia Tel: (60) 82-444199 Fax: (60) 82-444211 Email: service@sains.com.my Website: www.sains.com.my

# SCHINS SARAWAK INFORMATION SYSTEMS SDN BHD

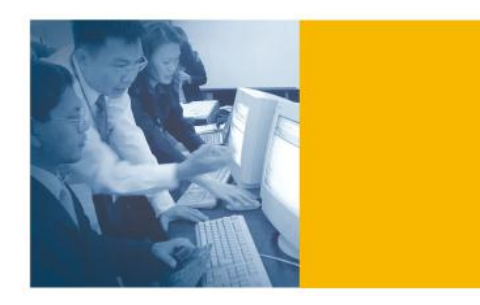

## Copyright © 2010 SAINS. All rights reserved

All parts of this User Guidelines are the property of SAINS Sdn. Bhd. No parts of this manual may be reproduced in any manner whatsoever including mechanical or electronic media such as disk or tape. No part of this manual may be transmitted in any form by any means without the written permission of SAINS Sdn. Bhd.

## **Contact Information**

#### Head Office

Level 3, Wisma Bapa Malaysia, Petra Jaya, 93502 Kuching, Sarawak, Malaysia Tel: (60) 82-444199 Fax: (60) 82-444211 Email: service@sains.com.my Website: <u>www.sains.com.my</u>

#### Sains Business Centre

Lot 9366, Section 64 KTLD, Jalan Uplands 93620 Kuching, Sarawak, Malaysia Tel: (60) 82-426733 Fax: (60) 82-423533

#### Sains Call Centre

Ground Floor, Lot 369, Block 10, KLCD Jalan Tun Ahmad Zaidi Adruce 93150 Kuching, Sarawak Tel: 1300887246 Fax: (60) 82-235522

### **Subsidiary & Associated Companies**

#### SiliconNet Technologies Sdn. Bhd.

1st Floor & 2nd Floor, Lot 369 Block 10, KCLD Jalan Tun Ahmad Zaidi Adruce 93150 Kuching, Sarawak Tel: (60) 82-234008 Fax: (60) 82-232008 Website: www.snt.com.my

#### Stratfos Consulting Sdn. Bhd.

2nd Floor, Lot 318, Section 9 KTLD Lorong 12, Jalan Rubber 93400 Kuching, Sarawak Tel: (60) 82-234342 Fax: (60) 82-234454 Website: www.stratfos.com

#### Sains Innovasi Sdn. Bhd.

Unit 15.02, 15th Floor, MCB Plaza No. 6, Changkat Raja Chulan 50200 Kuala Lumpur Tel: (60) 3-3-27152000 Fax: (60) 3-2715 9648 Website: www.sainsinnovasi.com.my

#### Silicon Communications Sdn. Bhd.

Unit 15.02, 15th Floor, MCB Plaza No. 6, Changkat Raja Chulan 50200 Kuala Lumpur Tel: (60) 3-2715 8648 Fax: (60) 3-2715 9648 Website: www.silicon.com.my

## **Table of Contents**

| 1. | System Installation For Windows XP: | . 1 |
|----|-------------------------------------|-----|
| 2. | How To Use The System               | 12  |

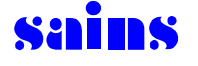

## 1. System Installation For Windows XP:

- To install the system inside user PC, you need to have the installer. Here, the file folder for the installer was named to 'Biometric'. Inside this folder, there are three files such as DigitalPersona2.5, Driver updates for Windows7 and fullwaw2133.exe.
- Select 'DigitalPersona2.5' folder and double-click on it. Screen below will show once you double-clicked on the folder. This folder contains the file installation for the fingerprint device.

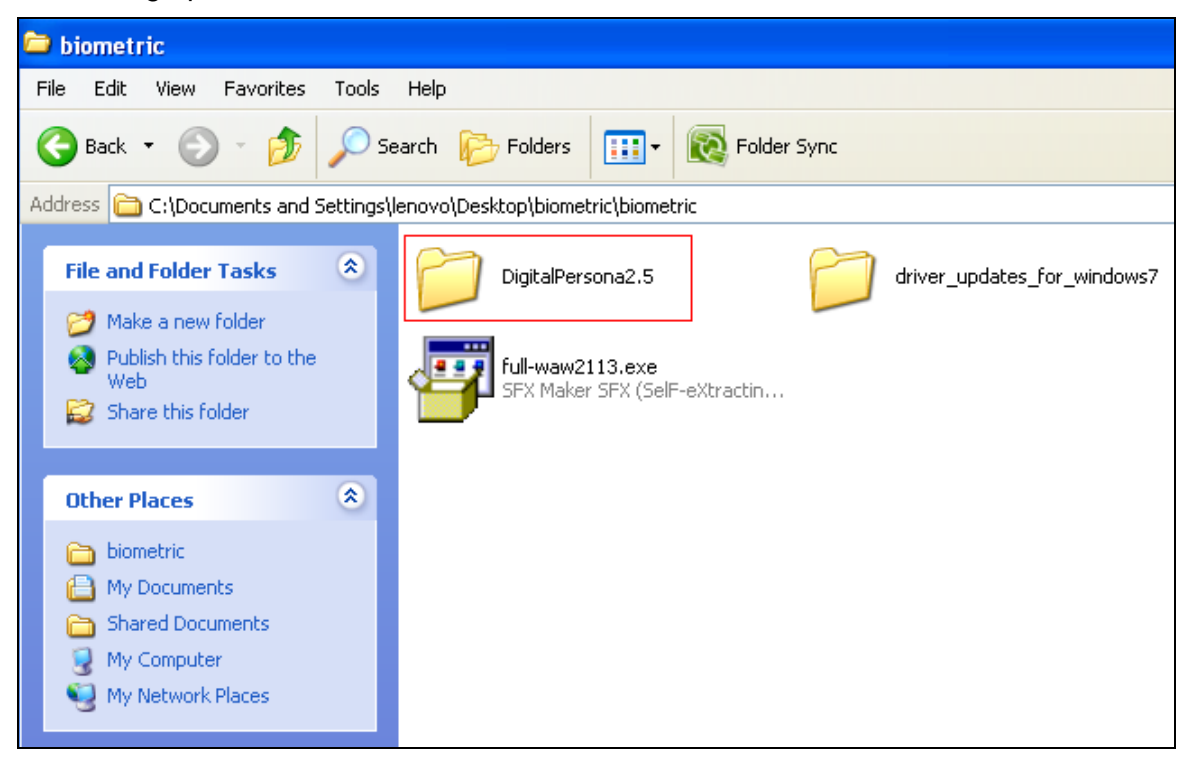

Figure 1: DigitalPersona2.5 Installer folder

 Double clicked on the 'DigitalPersona2.5' to open the folder and inside this folder there are Docs folder, Install folder, Misc folder, Utilities and SETUP application. As shown below select SETUP application to start the installation.

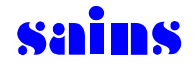

| ⊙ ⊂ 📔 ➤ biometric ➤ DigitalPersor                                                                                                    | na2.5 <b>)</b>                                                                                            |                                                                                                    | 91 - 180 M                                                                                        |          |
|----------------------------------------------------------------------------------------------------|----------------------------------------------------------------------------------------------------|----------------------------------------------------------------------------------------------------|---------------------------------------------------------------------------------------------------|----------|
| Organize 👻 Include in library 👻 Sł                                                                                                    | are with 🔻 New folder                                                                                     |                                                                                                    |                                                                                                   |          |
| 🥦 milo                                                                                                    | <ul> <li>Name</li> </ul>                                                                                  | Date modified                                                                                                    | Type Size                                                                                         |          |
| <ul> <li>Contacts</li> <li>Desktop</li> <li>Downloads</li> <li>dwhelper</li> <li>Favorites</li> <li>Folder Shortcut</li> <li>Links</li> <li>My Documents</li> <li>My Music</li> <li>My Pictures</li> <li>My Videos</li> <li>SAINS Work</li> <li>Saved Games</li> <li>Searches</li> </ul> | <ul> <li>Docs</li> <li>Install</li> <li>Misc</li> <li>Utilities</li> <li>Readme</li> <li>SETUP</li> </ul> | 23/11/2010 9:52 AM<br>23/11/2010 9:52 AM<br>23/11/2010 9:52 AM<br>23/11/2010 9:52 AM<br>15/3/2005 10:14 AM<br>1/2/2002 7:50 AM | File folder<br>File folder<br>File folder<br>File folder<br>Text Document 5 k<br>Application 24 k | (B<br>(B |
| 🚜 SOFTWARE<br>🖳 Computer                                                                                                    | E                                                                                                    |                                                                                                    |                                                                                                   |          |

Figure 2 : SETUP installer

4. Select SETUP to start the installation and below screen will appeared;

| DigitalPersona Gold Fingerprint Recogniti                                                                                  |
|----------------------------------------------------------------------------------------------------|
| This installation can be displayed in multiple<br>languages. Please select the language to display from<br>the list below. |
| English<br>Korean                                                                                                    |
|                                                                                                    |
| OK Cancel                                                                                                    |

Figure 3 : Language Selection

The installation can be displayed in multiple languages. Select the language that you preferred and click on OK button. Once the OK button being clicked, the following screen will shown;

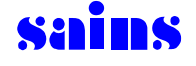

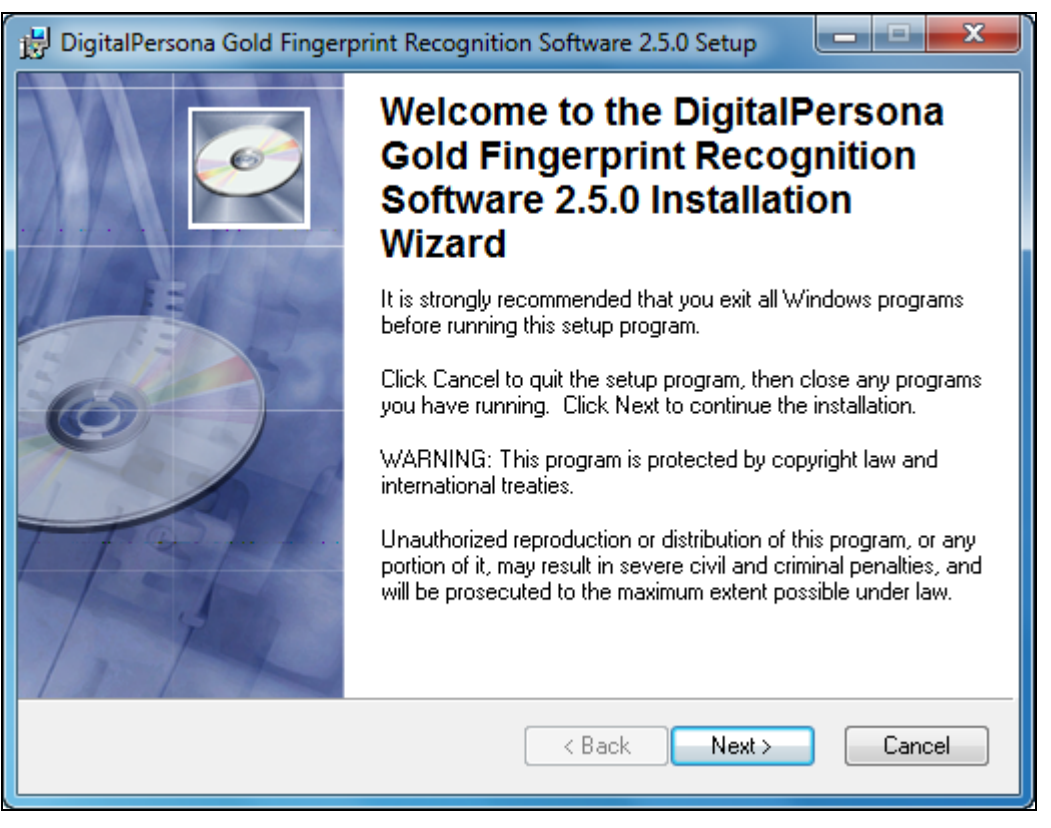

Figure 4: Welcome screen

Click Cancel button to quit the setup program.

7. After click on the Next> button, the license agreement screen will shown;

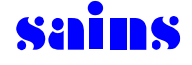

| 🖞 DigitalPersona Gold Fingerprint Recognition Software 2.5.0 Setup                                                                                                    |
|----------------------------------------------------------------------------------------------------|
| License Agreement         Image: Construct of the license agreement below to proceed.         Image: Construct of the license agreement below to proceed.                                                                                                    |
| END-USER LICENSE AGREEMENT FOR DIGITALPERSONA® WORKSTATION SOFTWARE PRODUCTS FOR USE WITH DIGITALPERSONA HARDWARE DEVICES                                                                                                    |
| IMPORTANT - READ CAREFULLY: This DIGITALPERSONA END-USER<br>LICENSE AGREEMENT (the "EULA") is a legal agreement between you either<br>as an individual or as an authorized representative of a business entity,<br>(hereafter referred to as "You" and/or "Your"), and Digital Persona, Inc.<br>("DigitalPersona"). DigitalPersona is willing to license to You the<br>DigitalPersona software product accompanying this EULA, which includes,<br>without limitation_computer software_any authorized updates and upgrades or |
| I accept the license agreement I do not accept the license agreement Wise Installation Wizard®   Reset < Back                                                                                                    |

Figure 5: License Agreement

- To proceed with the installation, user need to accept the license agreement and click on <u>Next></u> button.
- 9. Once accept the agreement, the 'Destination Folder' screen will shown. Here, user need to select a folder where the application will be installed. The default destination folder always inside C:\Programs Files. If the user want to select other destination folder, click on Browse button. Once the destination folder was select, click on Next> button to proceed.

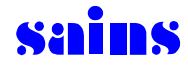

| 😸 DigitalPersona Gold Fingerprint Recognition Software 2.5.0 Setup                                                                                                    |
|----------------------------------------------------------------------------------------------------|
| Destination Folder Select a folder where the application will be installed.                                                                                                    |
| The Wise Installation Wizard will install the files for DigitalPersona Gold Fingerprint<br>Recognition Software 2.5.0 in the following folder.<br>To install into a different folder, click the Browse button, and select another folder.<br>You can choose not to install DigitalPersona Gold Fingerprint Recognition Software<br>2.5.0 by clicking Cancel to exit the Wise Installation Wizard. |
| Destination Folder<br>C:\Program Files (x86)\DigitalPersona\<br>Browse                                                                                                    |
| Wise Installation Wizard®<br>< Back Next > Cancel                                                                                                    |

Figure 6 : Destination Folder

10. After user click on Next> button the "ready to Install Application" screen will shown. User need to click on Next> button again to begin the installation but if user wish to change the destination folder for the application, just click on <a href="#"></a> Back button to reenter the installation information. The Cancel button are use to exit the wizard.

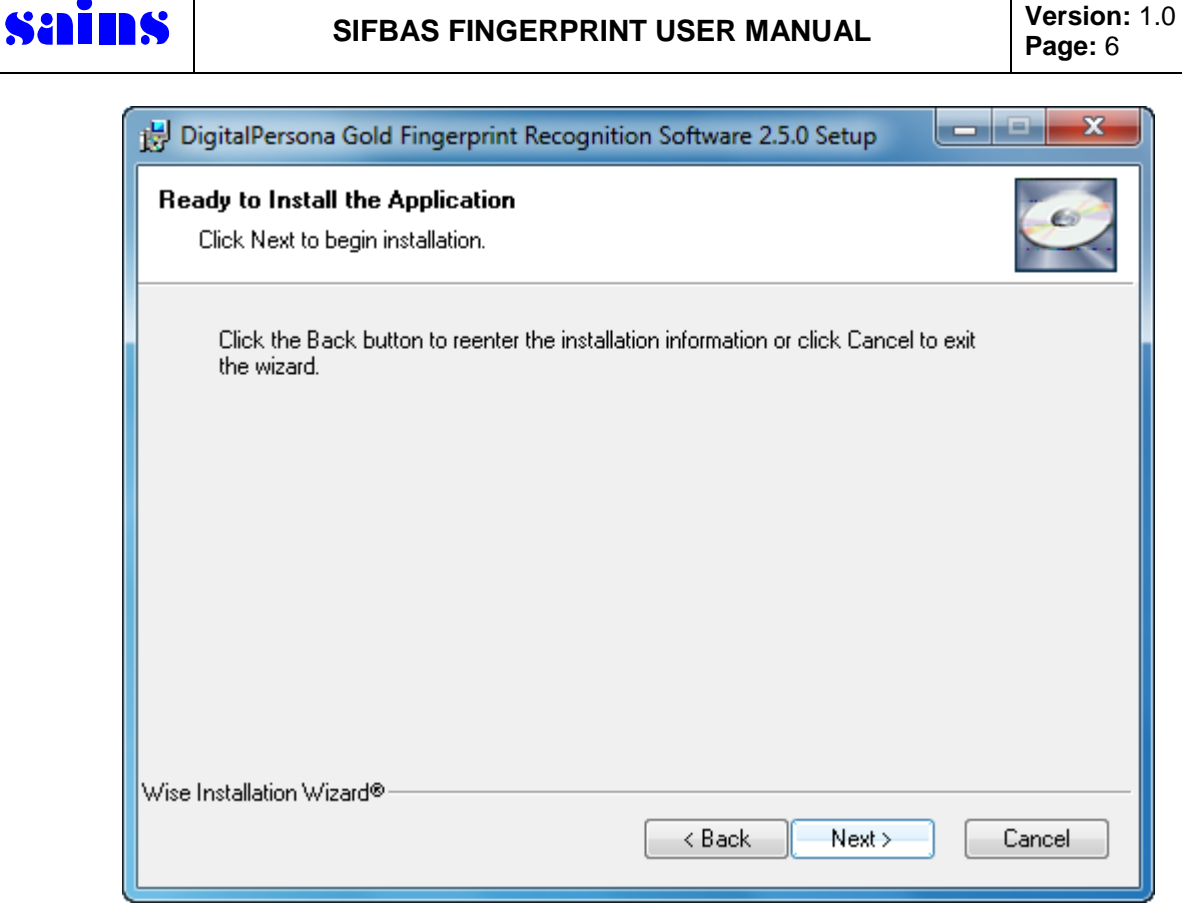

Figure 7: Installation begin for the application

11. This security key screen shown after user click on Next> to proceed. This key is used to protect user DigitalPersona database. User can choose either to create own Security Key or choose the Default Key but Default Key is recommended for the installation.

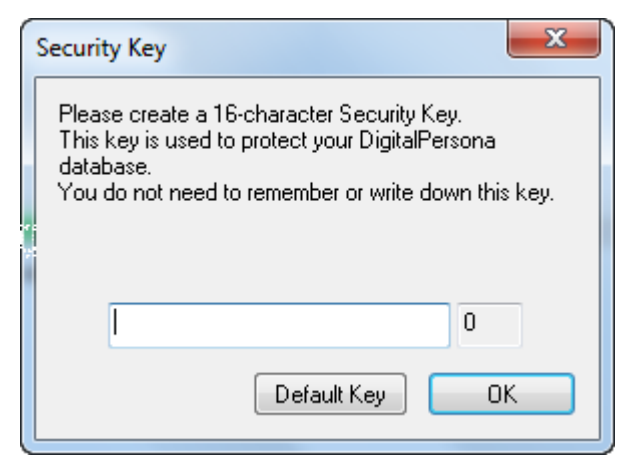

Figure 8: Security Key

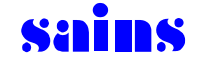

12. After the Default Key button been clicked, below screen will appeared;

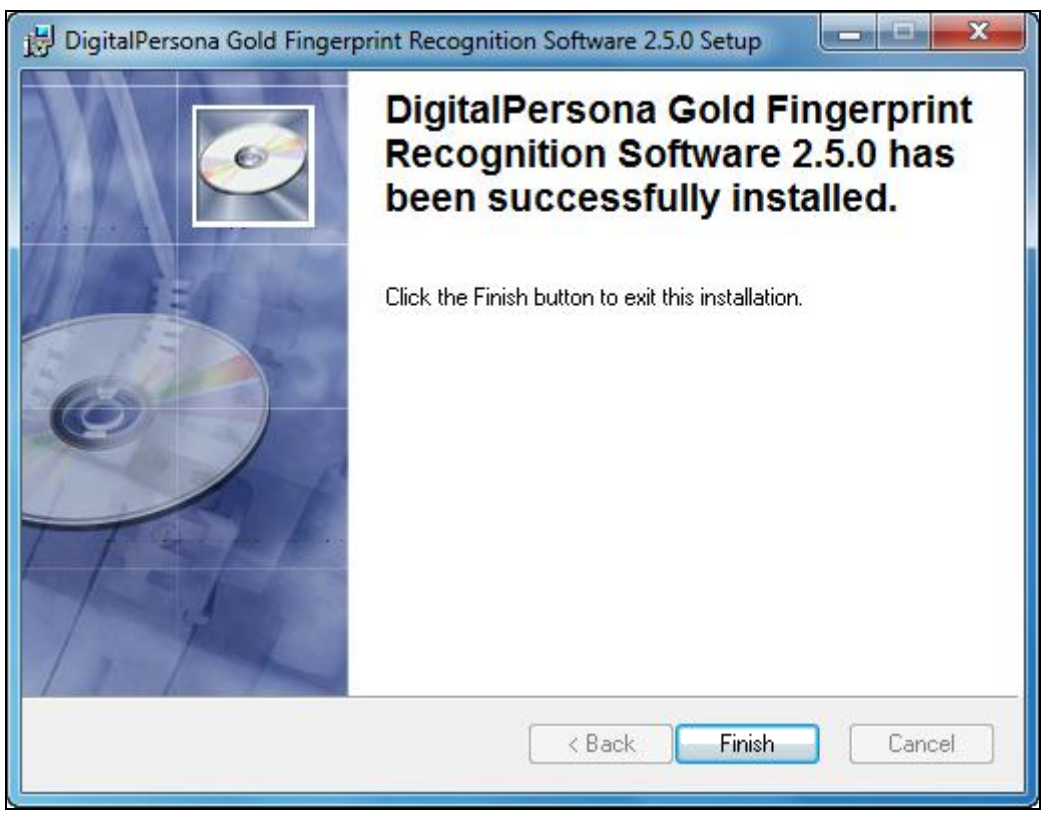

Figure 9 : Confirmation screen

13. This screen is the last step for the setup installation. User just need to click Finish button to exit the installation. Once finish the installer information screen will shown as below.

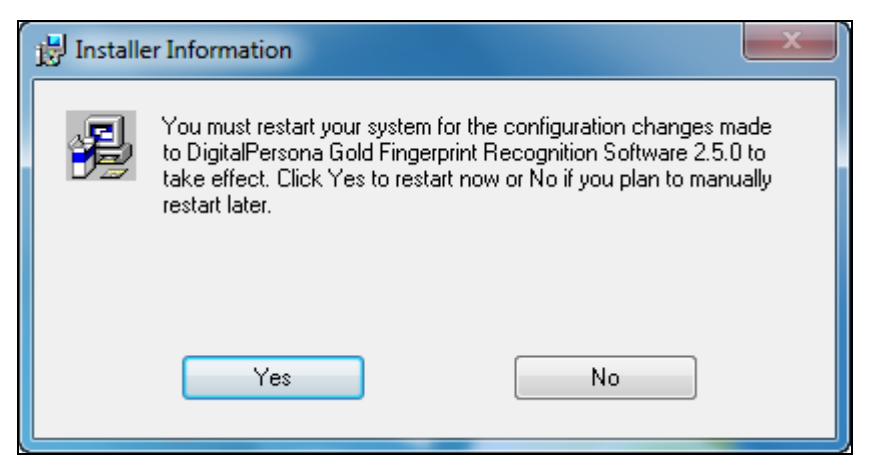

Figure 10 : Installer Information

14. The screen show that user need to restart their system for the configuration changes made to DigitalPersona Gold Fingerprint Recognition Software 2.5.0 to

| sains            | SIFBAS FINGERPRINT U                                           | ISER MANUAL                                                                                        | Version: 1.0<br>Page: 8              |
|------------------|----------------------------------------------------------------|----------------------------------------------------------------------------------------------------|--------------------------------------|
| take o<br>user p | effect. Click Yes button to blanned to manually restart later. | restart now or                                                                                     | button if                            |
| 15. Once         | the PC being restarted, plug in the                            | fingerprint device and log                                                                         | g in to WAW.                         |
| Enter            | login ID and password and click on                             | Login button to acces                                                                              | s WAW.                               |
|                  | Accepting requests                                             |                                                                                                    |                                      |
|                  | Sa<br>Login<br>Passu<br>2.1.13 (Build 161.11.08.1)             | Copyright © 20<br>rawak Information Systems S<br>ID : Administrator Lo<br>vord : Ca<br>Secure mode | 000-2009<br>šdn. Bhd.<br>gin<br>ncel |
|                  | Accepting requests                                             |                                                                                                    |                                      |

Figure 11: WAW Login

16. Go to Tools and select Fingerprint Registration to register for the fingerprint.

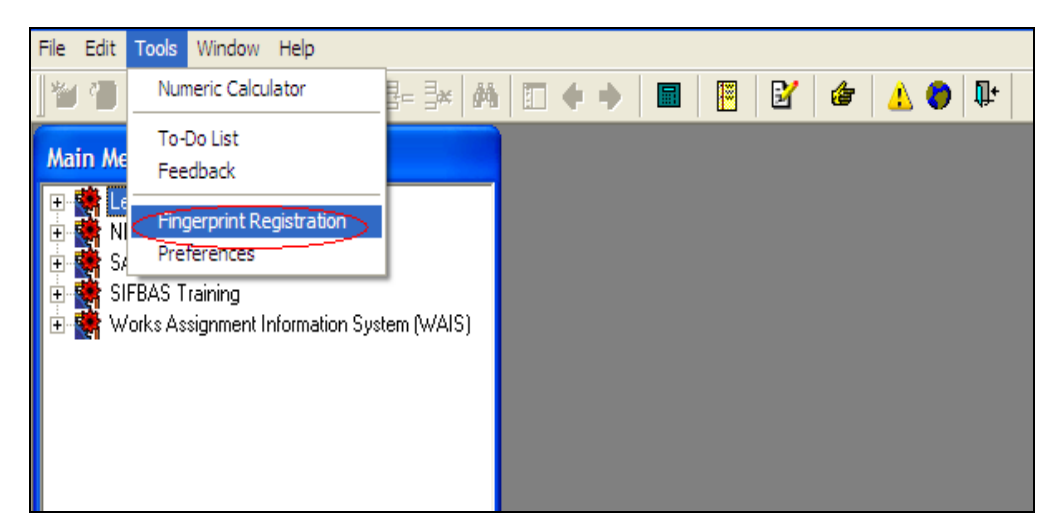

Figure 12 : Fingerprint Registration

17. If the device was not plug in error message will pop up as below when user clicked on "Fingerprint Registration".

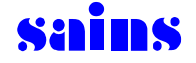

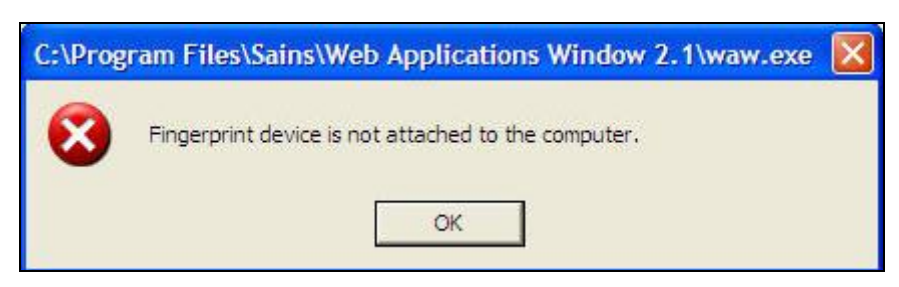

Figure 13: Error Message

18. If the user have already plug in the device, the fingerprint registration screen will shown as below.

| Fingerprint Registration                                                                                                    |                                         |          | × |
|----------------------------------------------------------------------------------------------------|-----------------------------------------|----------|---|
| User ID: maxculla                                                                                                    |                                         |          |   |
| Last Update: 25-Nov-2010 08:49:12                                                                                                    |                                         |          |   |
| Fingers                                                                                                    | Registered                              |          | 7 |
| C Left Ring C Right Ring                                                                                                    | Not Registered                          |          |   |
| C Left Index C Right Index                                                                                                    | Register                                |          |   |
| C Left Thumb C Right Thumb                                                                                                    | Verify                                  |          | - |
| Registration Instructions:                                                                                                    | Remove                                  |          | 1 |
| <ol> <li>Choose a finger from the top to register.</li> <li>Click Register to start the registration process.</li> <li>Refer to the status for the registration process.</li> </ol> | Close                                   |          |   |
| Removal Instructions:                                                                                                    |                                         |          |   |
| <ol> <li>Choose a finger from the top to remove previous re</li> <li>Click Remove to permanently remove the registration</li> </ol>                                                 | gistration.<br>on for the selected fing | <u>і</u> | - |
| Status:                                                                                                    |                                         |          | 1 |

Figure 14 : Fingerprint Registration

19. User need to choose a finger from the list to register. Once the finger was select, the register button will be enable. When the register button been enable, click on

Register button to start the registration.

20. When the Register button being clicked, placed the finger that have been select at the device. The status will be stated "Registration in progress. 3 times

left...". Click on the Verify button to verify the finger.

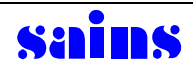

| Eingerprint Registration                                                                                                    |                                       | 6                               |
|----------------------------------------------------------------------------------------------------|---------------------------------------|---------------------------------|
| es i inger print Registration                                                                                               |                                       |                                 |
| Candidate: MAXCULLIN ANAK AGAM                                                                                              |                                       |                                 |
| User ID: maxculla                                                                                                    |                                       |                                 |
| Last Update: 25-Nov-2010 08:49:12                                                                                           |                                       |                                 |
| Fingers                                                                                                    |                                       |                                 |
| C Left Pinkie C Right Pinkie                                                                                                | Registered                            | MARCH STR                       |
| C Left Ring C Right Ring                                                                                                    | Not Registered                        | (Miller rotations)              |
| C Left Middle C Right Middle                                                                                                |                                       |                                 |
| C Left Index C Right Index                                                                                                  | Register                              |                                 |
| Eleft Thumb C Right Thumb                                                                                                   | Verify                                |                                 |
|                                                                                                    |                                       |                                 |
| Registration Instructions:                                                                                                  | Remove                                | SEMAN                           |
| <ol> <li>Choose a finger from the top to register.</li> <li>Click Register to start the registration procession.</li> </ol> |                                       | The second second second second |
| <ol> <li>Before to the status for the registration proc</li> </ol>                                                          | coss.                                 |                                 |
| Removal Instructions:                                                                                                    |                                       | and the second second           |
| 1. Choose a finger from the top to remove pre                                                                               | evious registration.                  |                                 |
| 2. Click Remove to permanently remove the                                                                                   | registration for the selected finger. |                                 |
| Status: Registration in progress, 3 times left                                                                              |                                       |                                 |
|                                                                                                    |                                       |                                 |

Figure 15: Status registration

 The fingers need to verify three times. Once it done, screen below will be shown. Always refer to the status of the registration process so that you did not miss out the step.

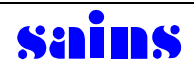

Close

| Fingerprint Registration                                                                                                 |                                  | X                                                                                                    |
|----------------------------------------------------------------------------------------------------|----------------------------------|----------------------------------------------------------------------------------------------------|
| Candidate: MAXCULLIN ANAK AGAM                                                                                           |                                  |                                                                                                    |
| User ID: maxculla                                                                                                    |                                  |                                                                                                    |
| Last Update: 25-Nov-2010 08:49:12                                                                                        |                                  |                                                                                                    |
| C Left Pinkie C Right Pinkie                                                                                             | Registered                       | 143100000000                                                                                                    |
| C Left Ring C Right Ring                                                                                                 | Not Registered                   | (Hilling States                                                                                                    |
| C Left Middle C Right Middle                                                                                             | Register                         |                                                                                                    |
| C Left Index C Right Index                                                                                               | Hegister                         |                                                                                                    |
| Eft Thumb C Right Thumb                                                                                                  | Verify                           |                                                                                                    |
| Registration Instructions:                                                                                               | Remove                           |                                                                                                    |
| <ol> <li>Choose a finger from the top to register.</li> <li>Click Begister to start the registration process.</li> </ol> | Claus                            |                                                                                                    |
| <ol> <li>Befer to the status for the registration process.</li> </ol>                                                    | LIOSE                            |                                                                                                    |
| Removal Instructions:                                                                                                    |                                  | and a start of the start of the |
| 1. Choose a finger from the top to remove previou                                                                        | is registration.                 |                                                                                                    |
| <ol><li>Click Remove to permanently remove the regis</li></ol>                                                           | tration for the selected finger. |                                                                                                    |
| Status: Left Thumb Registration Done.                                                                                    |                                  |                                                                                                    |
|                                                                                                    |                                  |                                                                                                    |

Figure 16 : Registration done

22. Figure 16 shown that the registration was done. After that click button to close the "Fingerprint Registration" and logout from WAW.

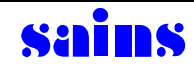

# 2. How To Use The System

1. To use the system user need to login to WAW.

| Accepting requests         |                                                               |
|----------------------------|---------------------------------------------------------------|
| Neations Window            | Copyright © 2000-2009<br>Sarawak Information Systems Sdn. Bhd |
|                            | Login ID : Administrator                                      |
|                            | Password : Cancel                                             |
| 27 m                       | Secure mode                                                   |
| 2.1.13 (Build 161.11.08.1) |                                                               |
| Accepting requests         |                                                               |

Figure 1: WAW Login

Once user has entered their login id and password, click the Login button.
 The screen for 'Fingerprint Verification' will be appeared.

| 300           | tions Window | Sarawak Info | Copyright © 2000-<br>rmation Systems Sdn. |
|---------------|--------------|--------------|-------------------------------------------|
| ingerprint Ve | erification  |              | Login                                     |
| f             | Name:        |              | Cancel                                    |
|               | User ID:     |              |                                           |
|               | Finger:      |              |                                           |
|               |              |              |                                           |
|               |              |              | 111900                                    |
|               |              |              | -                                         |
|               |              |              | ales.                                     |

Figure 2: Fingerprint verification

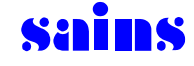

 When this screen appeared, place any of your registered finger on the sensor. After it verify the registered finger it will shown the WAW window as shown below;

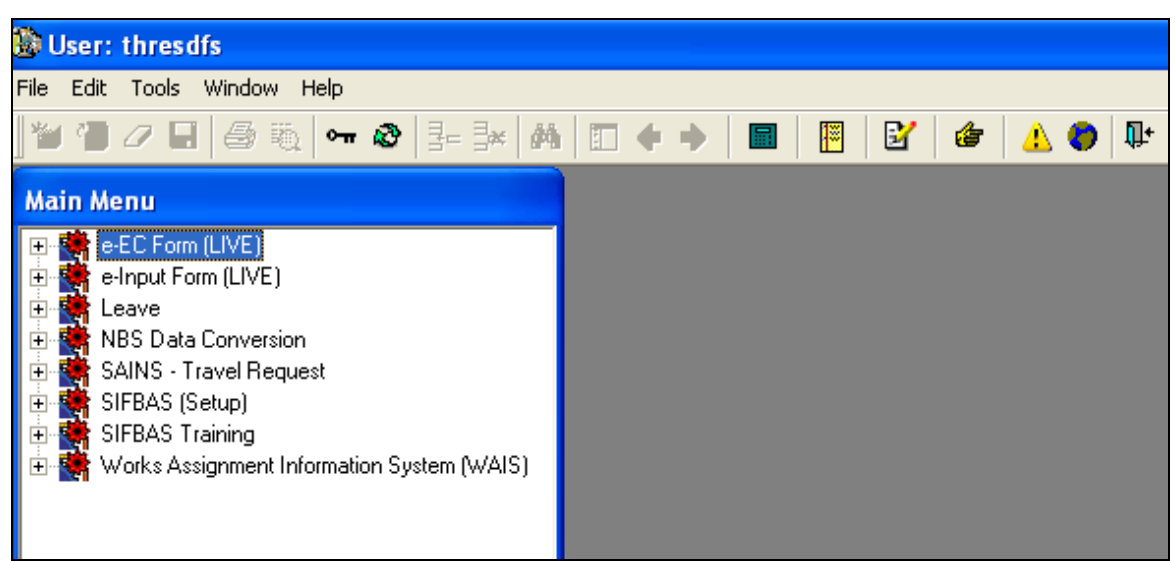

Figure 3: WAW screen